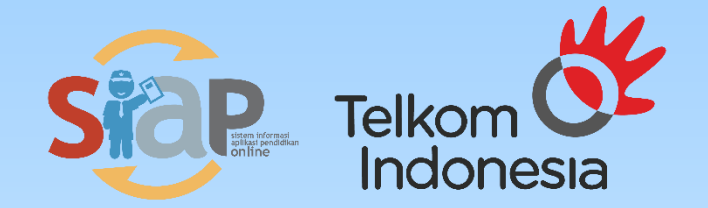

# **PPDB ONLINE 2020**

**PROVINSI DKI JAKARTA** 

 $\rightarrow$ 

#### Skema Pelaksanaan

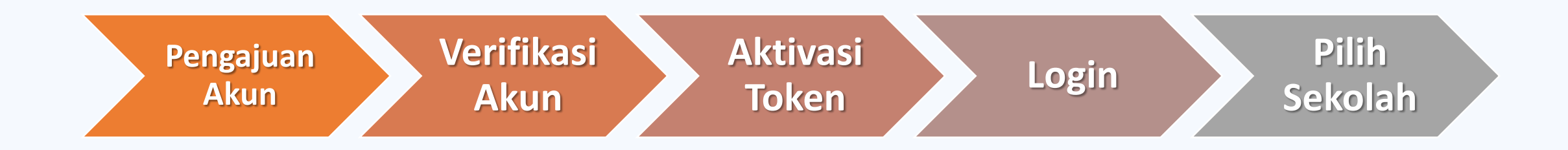

 CPDB Domisili DAN Lulusan Dalam DKI Jakarta, tidak perlu melakukan verifikas akun, bisa langsung aktivasi Token

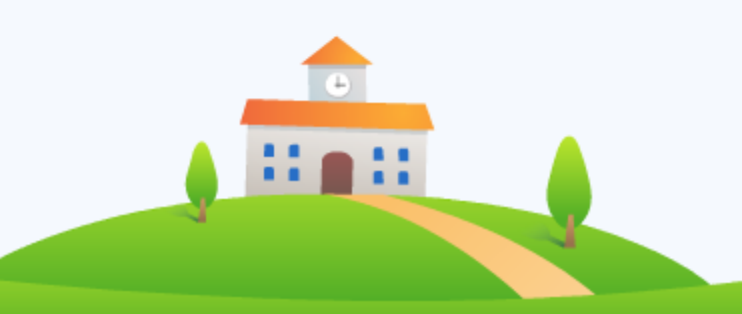

## Pengajuan Akun

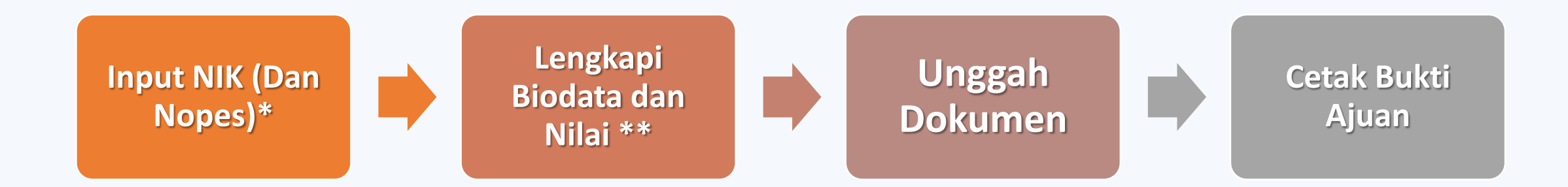

- Nomor peserta untuk jenjang SMP/SMA/SMK
- Isi biodata untuk siswa domisili luar
- Isi Nilai rapor dan akreditasi untuk siswa lulusan luar
- Unggah dokumen untuk siswa domisili atau lulusan luar

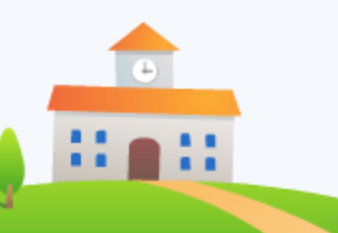

## Jenis Unggah Dokumen

#### Persyaratan Umum

- Kartu Keluarga
- Sertifikat Akreditasi Sekolah Asal
- Rapor 5 semester terakhir
- SPTJM

#### **Persyaratan Khusus**

- Piagam Prestasi
- Surat Keterangan Inklusi
- Surat Keterangan Pindah Tugas/ SK Guru

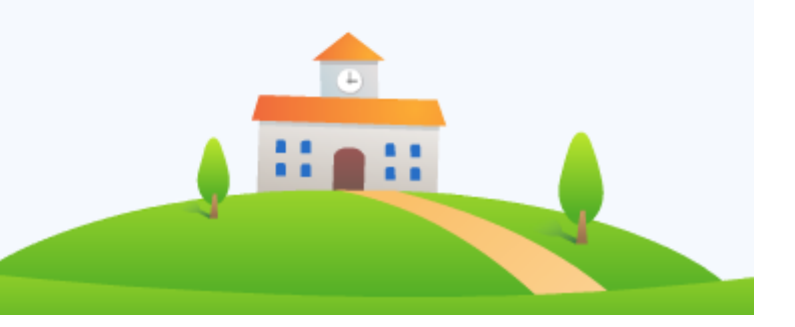

### **Matriks Unggah Dokumen**

| LULUSAN | KATEGORI SISWA               | KARTU<br>KELUARGA | SERTIFIKAT<br>AKREDITASI<br>SEKOLAH ASAL | RAPOR | SURAT PERNYATAAN<br>PERTANGGUNG JAWABAN MUTLAK |
|---------|------------------------------|-------------------|------------------------------------------|-------|------------------------------------------------|
| тк      | Domsili Dalam                | TIDAK             |                                          |       | TIDAK                                          |
|         | Domisili Luar                | Perlu             |                                          |       | Perlu                                          |
|         |                              |                   |                                          |       |                                                |
| SD      | Domisili Dalam Lulusan Dalam | TIDAK             | TIDAK                                    | TIDAK | TIDAK                                          |
|         | Domisili Dalam Lulusan Luar  | TIDAK             | Perlu                                    | Perlu | Perlu                                          |
|         | Domisili Luar Lulusan Dalam  | Perlu             | TIDAK                                    | TIDAK | Perlu                                          |
|         | Domisili Luar Lulusan Luar   | Perlu             | Perlu                                    | Perlu | Perlu                                          |
|         |                              |                   |                                          |       |                                                |
| SMP     | Domisili Dalam Lulusan Dalam | TIDAK             | TIDAK                                    | TIDAK | TIDAK                                          |
|         | Domisili Dalam Lulusan Luar  | TIDAK             | Perlu                                    | Perlu | Perlu                                          |
|         | Domisili Luar Lulusan Dalam  | Perlu             | TIDAK                                    | TIDAK | Perlu                                          |
|         | Domisili Luar Lulusan Luar   | Perlu             | Perlu                                    | Perlu | Perlu                                          |

11 **m** 11

### **Data Input Pengajuan Akun**

SD → NIK (validasi dengan Nama, Tanggal Lahir dan Jenis Kelamin)\*

SMP/SMA/SMK

- NIK (validasi dengan Nama, Tanggal Lahir dan Jenis Kelamin)\*
- DNT (validasi dengan Nama, Tanggal Lahir dan Jenis Kelamin)\*\*
- Nilai Rapor
- Nilai Akreditasi Sekolah

\* Domisili dalam DKI Jakarta \*\* Lulusan dalam DKI Jakarta

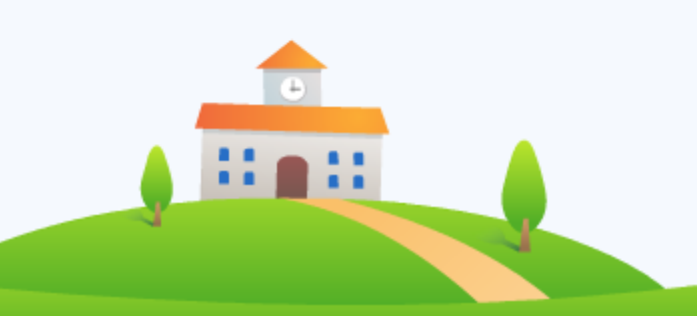

#### Situs PPDB Online 2020

# Situs Publik Operator

- : ppdb.jakarta.go.id
- : siap-ppdb.com

#### **Hirarki Operator**

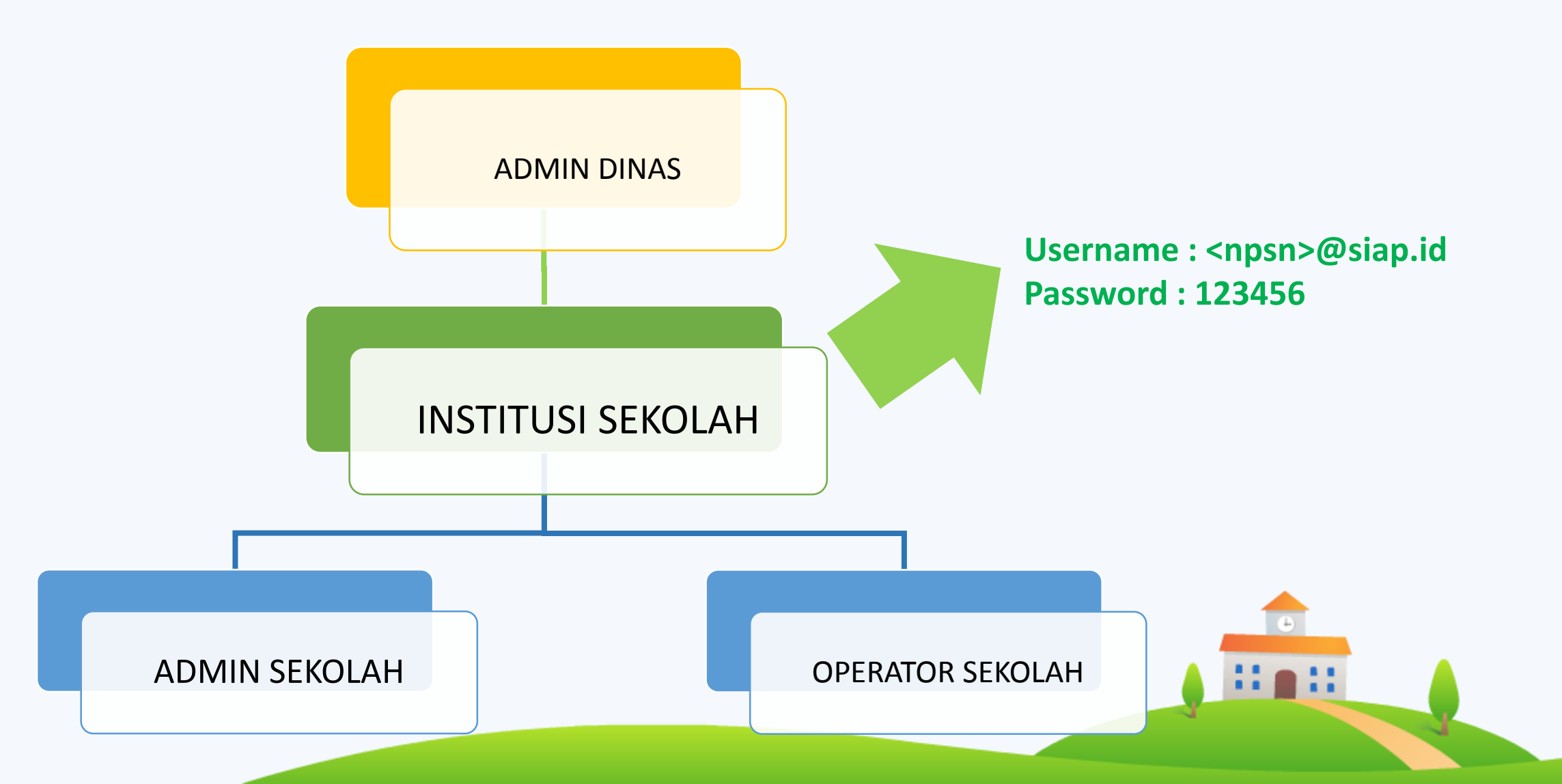

#### Hak Akses Admin dan Operator Sekolah

#### Institusi Sekolah (NPSN)

 Menambah Admin / Operator Sekolah Admin Sekolah (Email SIAP Online)

- Verifikasi berkas persyaratan khusus (inklusi, prestasi, PTO)
- Reset Password Siswa
- Unduh Laporan
- Menambah Operator Sekolah

Operator Sekolah (Email SIAP Online)

- Verifikasi berkas persyaratan khusus (inklusi, prestasi, PTO)
- Reset Password Siswa
- Reset Password Siswa
- Unduh Laporan

# TERIMA KASIH

Choppos